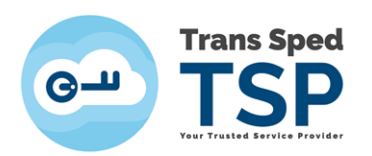

# Adaugarea modulului PKCS#11 in Adobe Reader DC

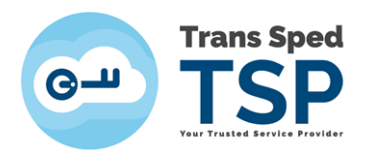

#### 1. Introducere

Acest ghid prezinta pasii necesari pentru adaugarea modulului pkcs#11 in Adobe ReaderDC.

Prezentul ghid se adreseaza modelului de dispozitiv:

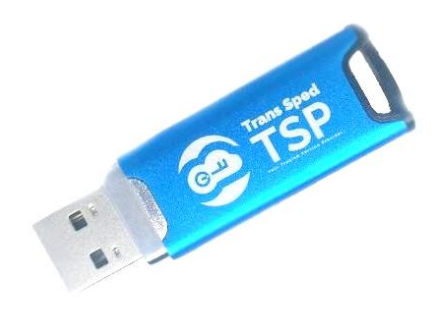

Modulul PKCS#11, al dispozitivului LONGMAI - mtokenCryptoIDE, poate fi gasit in locatia **C:\Windows\System32\cryptoide\_pkcs11.dll.** 

#### 2. Adaugarea modulului

Pentru adaugarea modulului criptografic al dispozitivului LONGMAI - mtokenCryptoIDE, in Adobe Reader DC, trebuie urmati pasii de mai jos:

**Pasul 1**. Se deschide Adobe Reader si se acceseaza Meniu -> Preferences -> Security (Enhanced) si se debifeaza Enable Protected Mode at startup urmand sa se inchida fereastra cu OK si sa se restarteze programul Adobe Reader.

| Sandbox Protection    | ons                                     |
|-----------------------|-----------------------------------------|
| <b>Enable</b> Protect | ted Mode at startup                     |
| Protected View        | Off                                     |
|                       | Files from potentially unsafe locations |
|                       | O All files                             |

Pasul 2. Dupa redeschiderea programului Adobe Reader se acceseaza din nou Meniu
 Preferences -> Signatures si din grupul Identities & Trusted
 Certificates se face click pe More...

| Identities & Trusted Certificates                                                                                |      |
|----------------------------------------------------------------------------------------------------|------|
| <ul> <li>Create and manage identities for signing</li> <li>Manage credentials used to trust documents</li> </ul> | More |

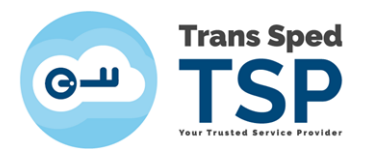

## **Pasul 3**. Din noua fereastra se face click pe ">", iar din meniul **Digital Ids** se alege submeniul **PKCS#11 Modules and Token** -> click pe butonul **Attach Module**.

| 🔒 D | igital ID and Trusted Certificate Settine | gs                                                                                                    | × |
|-----|-------------------------------------------|----------------------------------------------------------------------------------------------------|---|
| ~   | Digital IDs                               | Attach Module Detach Module 🔁 Refresh                                                                                 |   |
|     | Roaming ID Accounts                       | Module Manufacturer ID Library Path                                                                                   |   |
|     | Digital ID Files                          |                                                                                                    |   |
|     | Windows Digital IDs                       |                                                                                                    |   |
|     | PKCS#11 Modules and Tokens                |                                                                                                    |   |
|     | Trusted Certificates                      |                                                                                                    |   |
|     |                                           | Manage PKCS#11 Modules                                                                                                |   |
|     |                                           | This is a list of loaded PKCS#11 modules. You can load additional modules to gain access to new cryptographic devices |   |

### **Pasul 4**. Se cauta si se ataseaza modulul **pkcs#11 – cryptoide\_pkcs11.dll** - din locatia **C:\Windows\System32\**.

| > This PC > Local Disk (C:) > Windows > System32 |                 |                    |        |
|--------------------------------------------------|-----------------|--------------------|--------|
| Name                                             | Date modified   | Туре               | Size   |
| Cryptext.dll                                     | 19-Mar-19 06:44 | Application extens | 70 KB  |
| Scryptnet.dll                                    | 19-Mar-19 06:44 | Application extens | 165 KB |
| cryptngc.dll                                     | 07-Oct-19 05:56 | Application extens | 467 KB |
| cryptoide_pkcs11.dll                             | 21-Apr-20 17:00 | Application extens | 692 KB |
| CryptoWinRT.dll                                  | 19-Mar-19 06:44 | Application extens | 361 KB |
| cryptsp.dll                                      | 19-Mar-19 06:44 | Application extens | 79 KB  |
| cryptsvc.dll                                     | 19-Mar-19 06:44 | Application extens | 94 KB  |

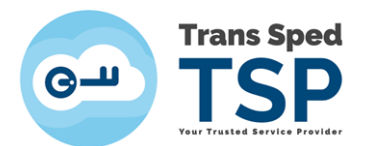

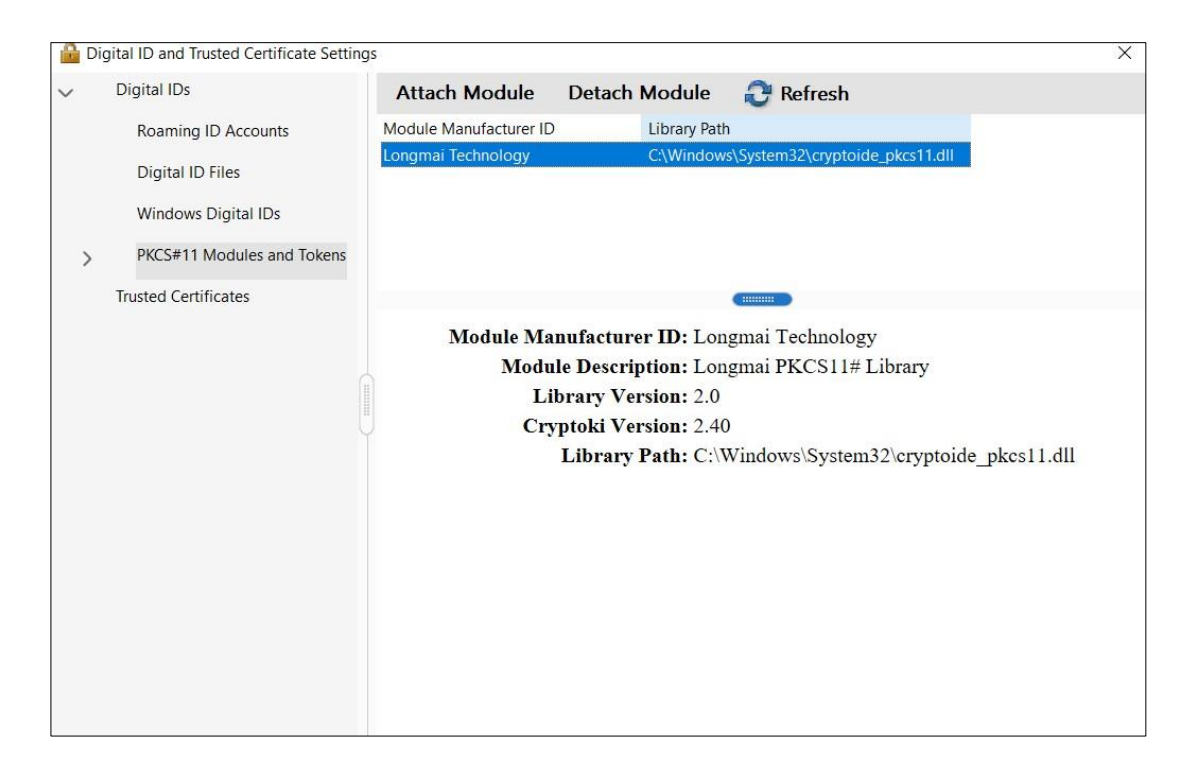

**Pasul 5**. Dupa atasarea modulului, click pe ">" de langa **PKCS#11 Modules and Token** si se acceseaza meniul **Longmai PKCS11# Library** urmand sa se acceseze butonul Login pentru logarea pe dispozitiv.

| 🔒 Digital ID and Trusted Certificate Setting                                                   | S                             |                                                            |                                                                   | × |
|------------------------------------------------------------------------------------------------|-------------------------------|------------------------------------------------------------|-------------------------------------------------------------------|---|
| ✓ Digital IDs                                                                                  | Change Password               | Login Logout                                               | 🔁 Refresh                                                         |   |
| Roaming ID Accounts<br>Digital ID Files<br>Windows Digital IDs<br>V PKCS#11 Modules and Tokens | Token Label<br>Trans Sped QCA | Status<br>Logged out                                       |                                                                   |   |
| > Longmai PKCS11# Library                                                                      |                               | (                                                          | #                                                                 |   |
| Trusted Certificates                                                                           | Мо                            | I oken Lab<br>dule Manufacturer II<br>Mode<br>Serial Numbe | el: Irans Sped QCA<br>D: Longmai<br>el: E<br>er: 786398B1232DCEF4 |   |

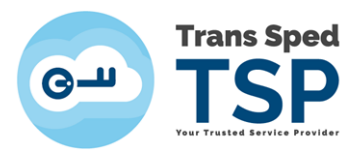

Pasul 6. Se introduce Codul PIN

| Token Label: Trans Sped QCA |
|-----------------------------|
| Password: ******            |
| OK Cancel                   |

**Pasul 7**. De sub meniul **Longmai PKCS11# Library** -> click pe **Trans Sped QCA** de unde se alege noul certificat pentru a fi utilizat pentru semnarea documentelor selectandu-se **Use for Signing** din meniul **Usage Options**.

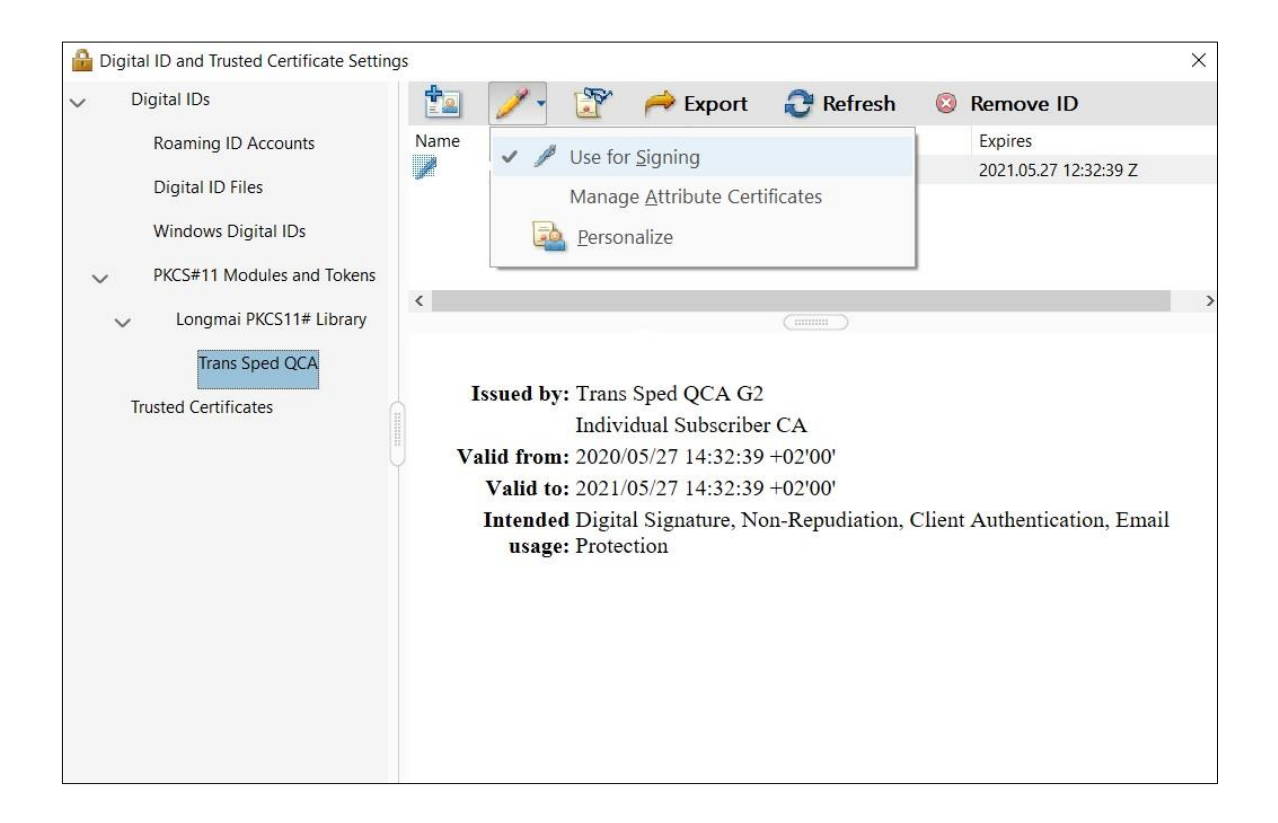

Dupa acesti pasi se inchid ferestrele si se incearca semnarea unui document pdf.

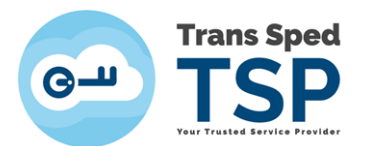

La semnarea documentului pdf, Codul PIN va fi introdus precum in imaginea de mai jos:

| Sign as "Name"                   |                                                                                              |  |
|----------------------------------|----------------------------------------------------------------------------------------------|--|
| Created 2016.10.05 11:11:57 +0 ~ | Create Edit                                                                                  |  |
| me                               | Digitally signed by Name                                                                     |  |
| ne                               | DN:c=RO, sn=Name,                                                                            |  |
|                                  | givenName=Name,<br>serialNumber=xxxxxxxxxxxx,<br>cn=Name<br>Date:2017.01.10 10:26:01 +02'00' |  |
| ment after signing               | View Certificate Details                                                                     |  |
| ital ID PIN or Password          | Back Sign                                                                                    |  |
|                                  | Name" Created 2016.10.05 11:11:57 +0  TRE TRE TRE TRE TRE TRE TRE TRE TRE TRE                |  |